## OTTE OUS an easy guide to mTickets for ONE students

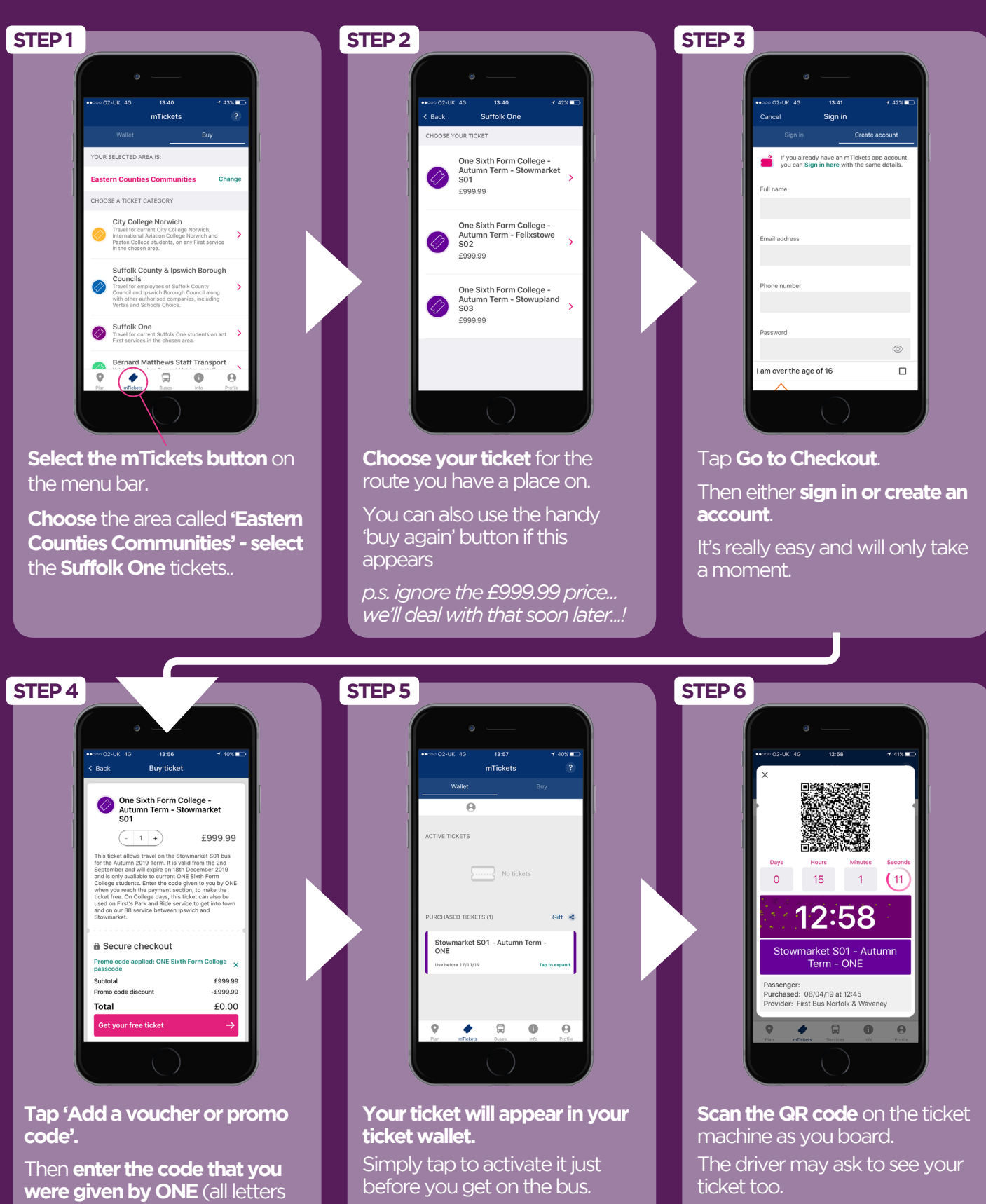

from First **6** EasternCounties

are capitals). This will make the ticket free. Then tap 'Get your

free ticket'.

find more info on mTickets, routes & fares at firstgroup.com/easterncounties